# Setting Up Your Roku Device to Watch Philo

### 1) Register your Roku

Before you can connect your Roku to the elonu-connect wireless network, it must first be registered.

- I. Locate your Roku's MAC address
  - Plug your Roku into the TV, turn it on, and make sure your TV is set to the correct input.
  - i. Use the Roku remote to select your language to begin setup.
  - ii. On the Choose Your Network screen, scroll down to Other Options > Private Network.
    Look to the right of the screen and you should see your wireless MAC address (write it down; you'll need it for the next step!)

| Private network                |            | If your network is not shown, you may                                                         |
|--------------------------------|------------|-----------------------------------------------------------------------------------------------|
| elonu-secure                   | <b>A ♦</b> | have a private network. You can<br>manually enter the name of your<br>private network (SSID). |
| elonu-guest                    | •          |                                                                                               |
| elonu-connect                  | ₽ 🗢        | Your wireless MAC address:                                                                    |
| public                         | -          |                                                                                               |
| Other options                  |            | For additional support, visit                                                                 |
| Scan again to see all networks |            | roku.com/go/wireless                                                                          |

#### II. Register through the MyDevices Portal

On your computer or phone, go to <u>www.elon.edu/mydevices</u>.

- i. Log in with your Elon email address and password.
- ii. Click the Add button to begin adding your device. You will be asked to fill out a few questions about your device: Name (e.g., Sophie's Roku), MAC address, description (e.g., my roku to access Philo).
- iii. You should see your device listed with a status of "pending."
- iv. Note the passphrase at the top of the MyDevices portal page. Write it down you'll need it next!

## 2) Connect your Roku

After you've registered your Roku with the mydevices portal, you can connect to the elonu-connect wireless network.

- I. Connect your Roku to elonu-connect
  - i. Find wireless networks on the Roku setup menu.
  - ii. Select elonu-connect and enter the passphrase provided to you through the MyDevices portal.

## 3) Get the Philo EDU app

Now that your Roku is set up, follow these directions from Philo to start watching TV.